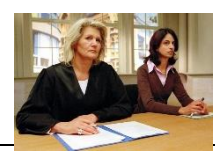

## World-Café zu "Schwierigen Situationen"

Klicken Sie auf den Kreis unten, der Sie zum Miro-Board Ihres Zoom-Raums führt (z.B. Raum "Grün" klickt auf den grünen Miro-Board-Kreis).

Diskutieren Sie dann immer die Situationen, die auf dem Board stehen (also z.B. 1.-4., 5.-8., 9.-12.) und halten Sie Ihre Ergebnisse mit den **Sticky Notes in Ihrer Farbe fest** (Raum "Grün" z.B. nutzt also immer grüne Kärtchen – auch wenn man sich mit den Situationen 5.-8. und 9.-12. beschäftigt). Die Situationen stehen auf dem Board.

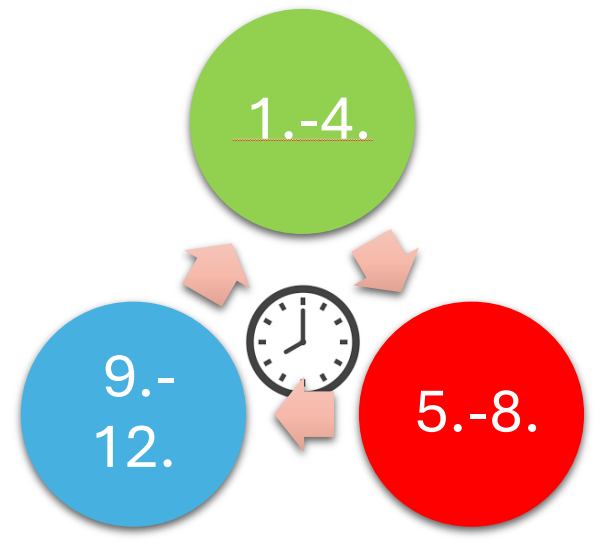

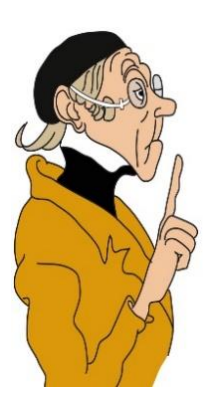

Wenn der Timer in Miro abgelaufen ist, wechseln Sie im **Uhrzeigersinn** zum nächsten Board mit den nächsten Situationen. Raum "Grün" klickt also auf den obigen roten Kreis bzw. im Miro-Board auf den kleinen blauen Pfeil

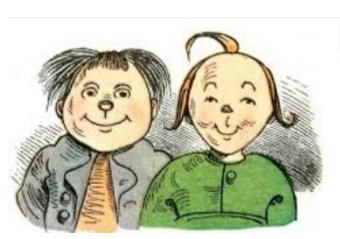

rechts über Moritz.

Sie kommen so zu den Situationen 5.-8. Schauen Sie sich dann zunächst an, was die Gruppe vor Ihnen schon alles an Ideen zusammengetragen hat und kommentieren oder ergänzen Sie diese Ideen.

Nach einer weiteren Station hat z.B. der Raum Grün, der mit "Situationen 1.-4." gestartet ist, die Station "Situationen 9.-12." erreicht. Das ist dann auch die letzte Station. Jede Gruppe sollte also am Ende die Miro-Boards zweimal gewechselt und damit insgesamt alle 12 Situationen bearbeitet haben.

Danach schauen wir uns die Ergebnisse gemeinsam im Zoom-Plenum an.

Viel Spaß!